|                    |                            | Windows <sup>®</sup> 8         |                         |            |
|--------------------|----------------------------|--------------------------------|-------------------------|------------|
|                    |                            |                                |                         |            |
|                    |                            |                                |                         |            |
|                    | Langue à înstaller : Fra   | nçais (France)                 |                         | • <b>•</b> |
| <u>F</u> ormat h   | oraire et monétaire : Fran | içais (France)                 |                         | -          |
| <u>C</u> lavier ou | méthode d'entrée : Fran    | içais                          |                         |            |
| Entrez la          | langue et les préférences  | s de votre choix et cliquez su | ır Suivant pour continu | er.        |

PHOTO n° 1

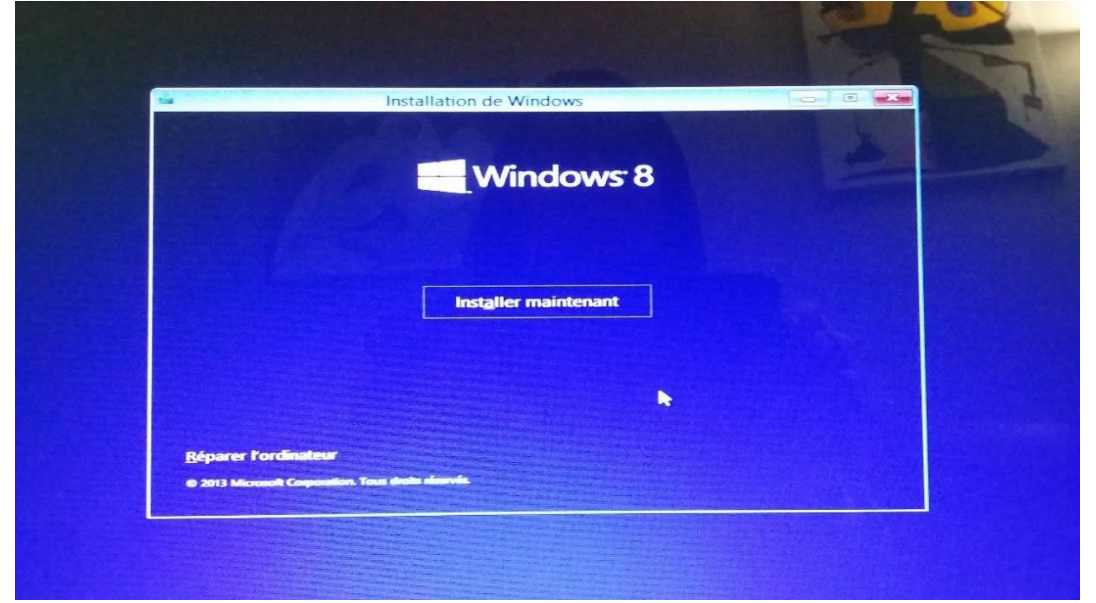

PHOTO n° 2

PHOTO n° 3

Je choisi " INSTALLER MAINTENANT" ( La réparation ne donne rien )

| Quel type d'installation voi                                                                                                    | ilez-vous effectuer ?                                                                                                    |                           |
|----------------------------------------------------------------------------------------------------|----------------------------------------------------------------------------------------------------|---------------------------|
| Mise à niveau : installer Win-<br>applications<br>Avec cette aption, les fichiers, les<br>Cette aption n'est disponible que<br>cours d'exécution sur l'ordinateur | lows et conserver les fichiers, les paramètres e<br>paramètres et les applications sont déplacés vers Windo<br>lorsqu'une version prise en charge de Windows est déja                                    | t les<br>ows.<br>à en     |
| Personnalise : Installer Unique<br>Avec ecite option, les fichers, les<br>Windows, Pour apporter des ancé<br>l'arde du disque d'instaliation. No<br>continuer.    | tement Windows (avance)<br>paramètres et les applications ne sont pas déplacés ver<br>ilications aux pasifitions et aux lecteurs, demarrez l'ordi<br>us yous recommandons de sauvegarder vos fichiers av | rs<br>nateur à<br>rant de |
| Comment choisir ?                                                                                                    |                                                                                                    |                           |

Je choisi "PERSONNALISER "

| Nom                             |     | Taille totale | Espace libre | Туре            |   |
|---------------------------------|-----|---------------|--------------|-----------------|---|
| Lecteur 0 Partition 1: Recovery |     | 400:0 Mo      | 125.0 Mo     | Récupération    |   |
| Lecteur 0 Partition 2           |     | 300.0 Mo      | 270.0 Mo     | Système         |   |
| Lecteur 0 Partition 3           |     | 128.0 Mo      | 128.0 Mo     | MSR (réservé)   |   |
| Lecteur 0 Partition 4: Acer     | վեղ | 915:4 Go      | 822.5 Go     | Principal       |   |
| Lecteur 0 Partition 5           | ×   | 487.0 Mo      | 470.0 Mo     | Récupération    | ~ |
| Actualiser X Supplimer          |     | 🔸 Eormater    | AL NO        | ouv <u>s</u> au |   |

PHOTO n° 4

Je choisi "Partition 4 Acer " c'est le disque dur C : ( J'ai le même résultat pour les autres partitions )

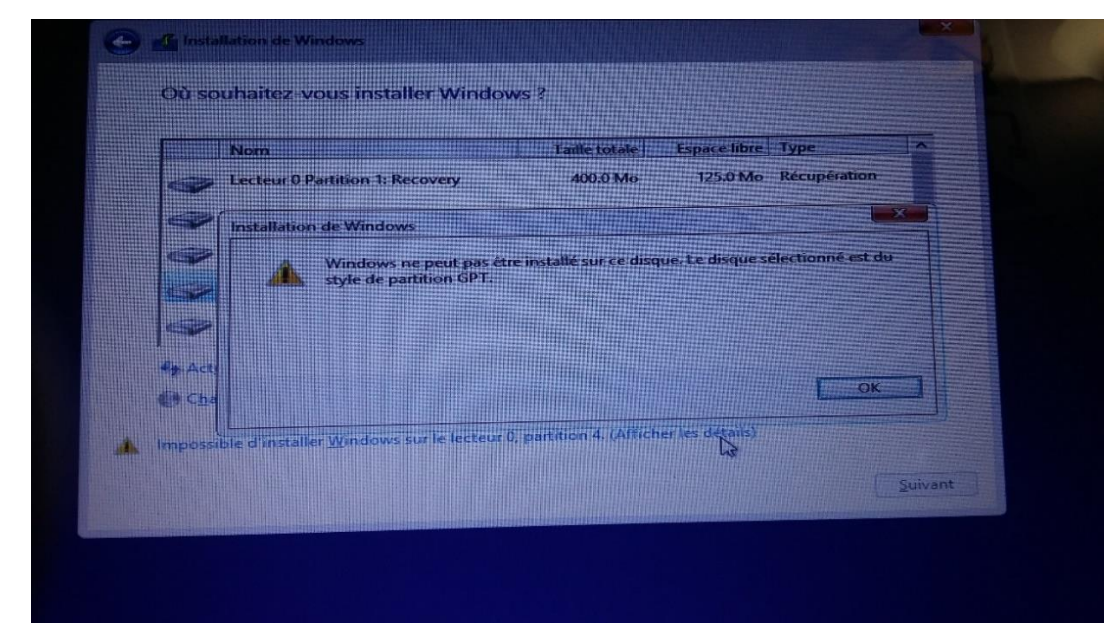

PHOTO n° 5

Je clique " Afficher les détails »

| Sélect              | ionner le pilote a installer                                                                                                    |
|---------------------|----------------------------------------------------------------------------------------------------|
|                     |                                                                                                    |
|                     | Charger un pilote                                                                                                    |
|                     | Pour installer le pilote de périphérique de votre lecteur, inserez le support a la sere du pilote, puis cliquez sur OK.              |
|                     | contenant les fictules du paces p<br>Remarque : le support d'installation peut être un CD, un DVD ou un disque mémoire<br>flash USB. |
|                     | Parcourir OK Annuler                                                                                                    |
| <b>☞</b> <u>M</u> a | squer les priores non companieres avec le materier de cer ordinateur.                                                                |

PHOTO n° 6

Je clique "Parcourir"

|       | Rechercher un de                              | ossier     |         |
|-------|-----------------------------------------------|------------|---------|
|       | Accédez au pilote, puis diquez sur OK.        |            |         |
|       | The Ce PC                                     |            |         |
|       | Music                                         |            |         |
|       | Desktop                                       |            |         |
|       | Pretures     Downloads                        |            |         |
|       | <ul> <li>Videos</li> <li>Acer (C:)</li> </ul> |            |         |
|       | Disque amovible (D:)                          |            |         |
| Masqu | Boot (X:)                                     |            |         |
|       |                                               | OK Annuler |         |
|       |                                               |            | Suivant |

Je clique " Lecteur de CD E : » (c'est la clé USB d'installation Windows 8.1 téléchargée depuis Microsoft »

| Installation de Windows                                                              |                  | ×             |  |
|--------------------------------------------------------------------------------------|------------------|---------------|--|
|                                                                                      |                  |               |  |
| Sélectionner le pilote à installer                                                   |                  |               |  |
|                                                                                      |                  |               |  |
|                                                                                      |                  |               |  |
| Charger un pilote                                                                    |                  |               |  |
| d installation contient les pons pho                                                 |                  |               |  |
|                                                                                      |                  |               |  |
|                                                                                      |                  | ОК            |  |
| Masquer res priotes non compaubres avec re materier                                  | ae cecoramateur. | ОК            |  |
| Masquer les pliotes non compaubles avec le materier                                  | ae ceroramarear. | OK            |  |
| Masquer res priotes non compaubles avec re materier Pagcourir Relancer l'analyse     | ae ceroramareur. | OK<br>Suivant |  |
| Masquer res priotes non compatibles avec re materier<br>Pagcourir Relancer l'analyse |                  | OK            |  |

Du coup je ne sais pas de quel pilote il s'agit.

J'aimerais télécharger tous les pilotes nécessaires sur ma clé USB mais je ne sais pas faire...